## **Borrowing e-Books for your Kindle**

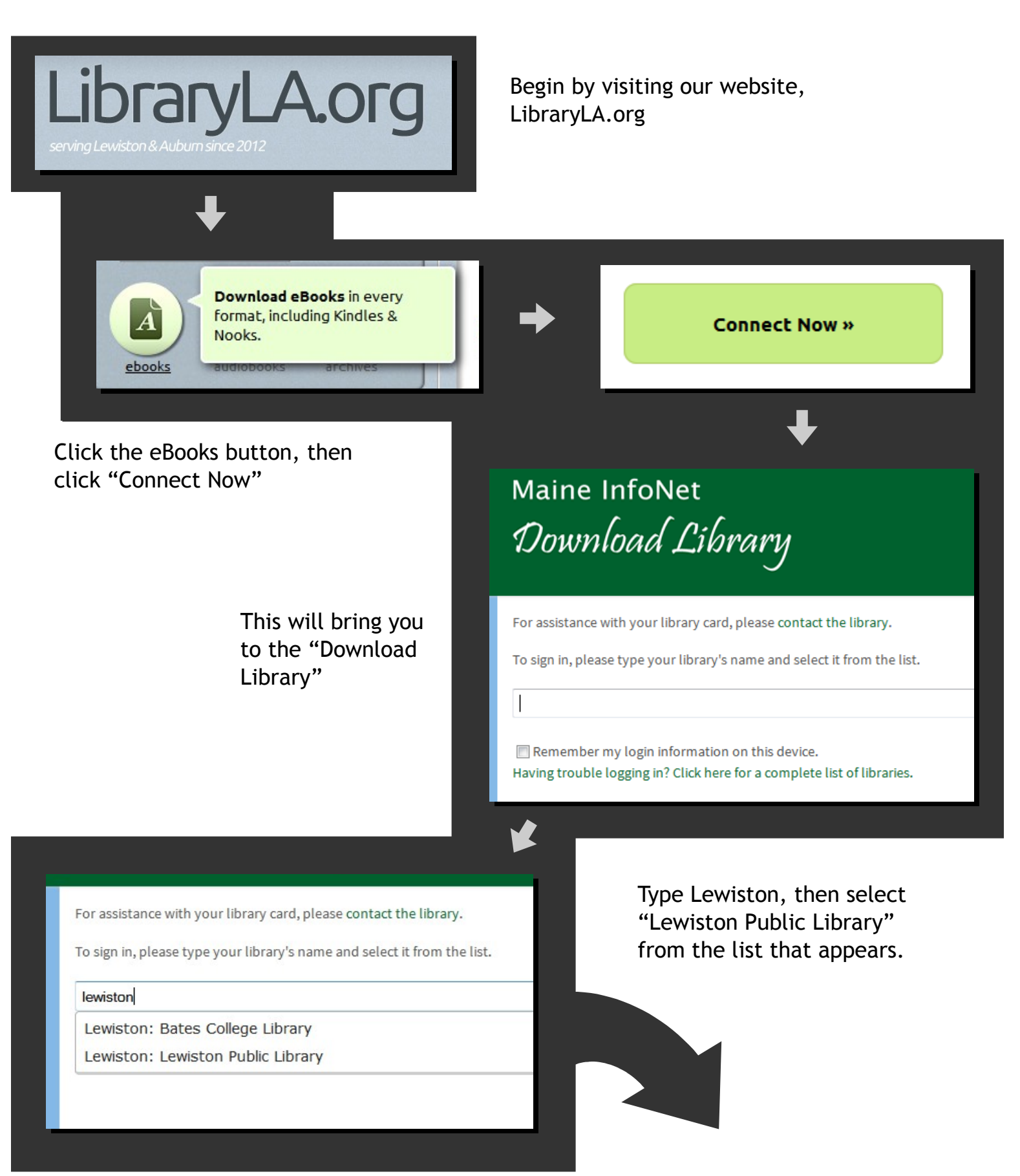

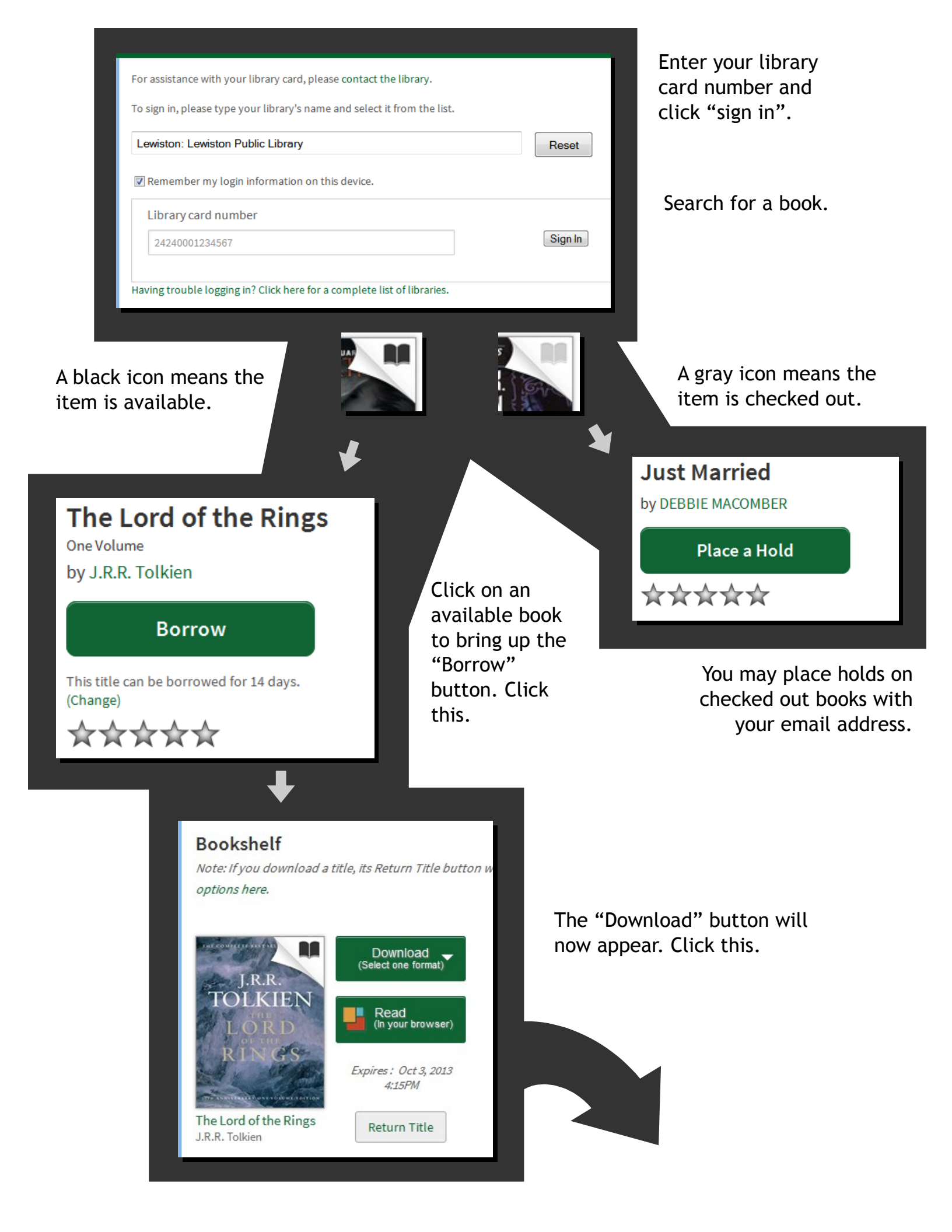

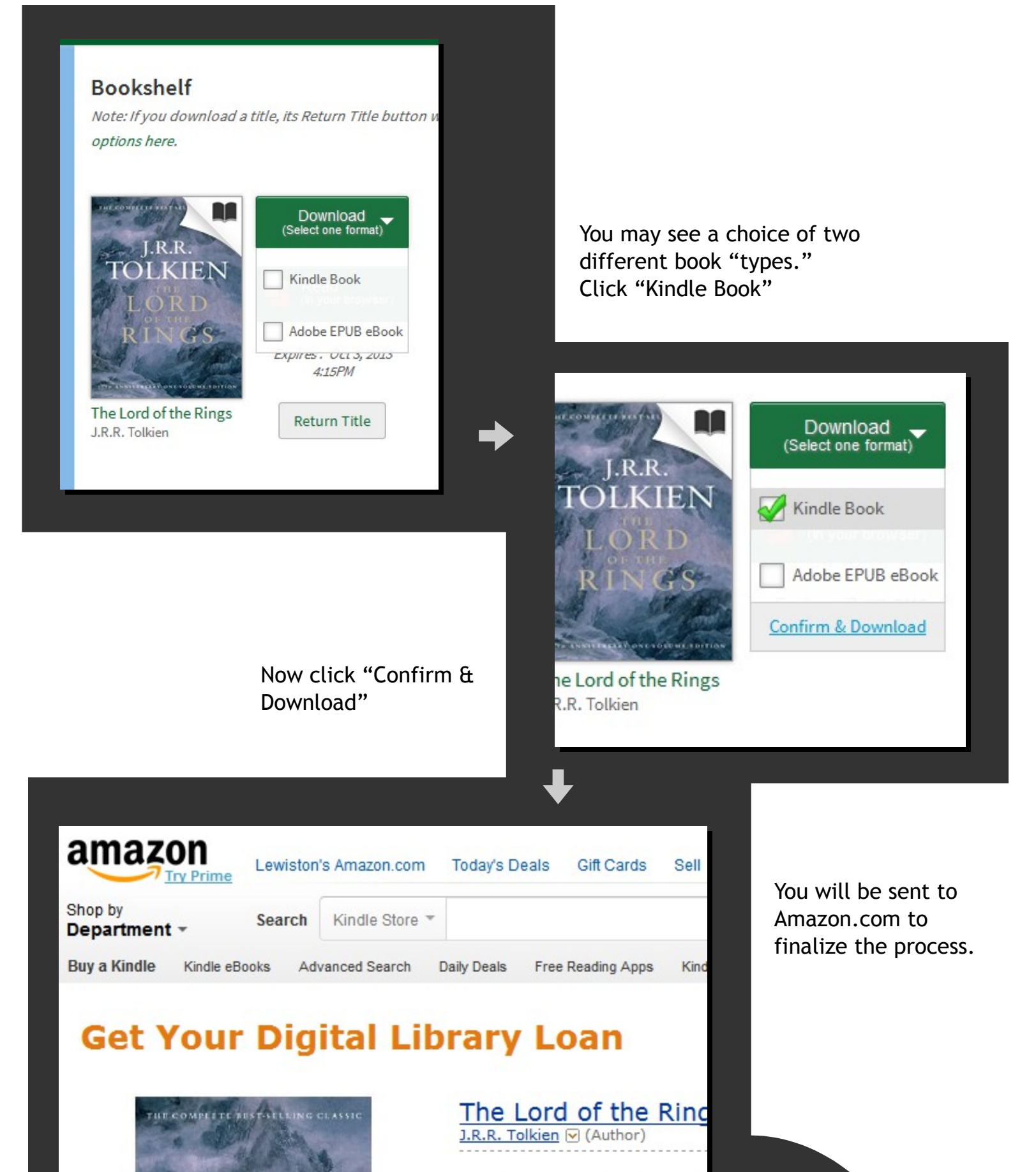

Digital library books require

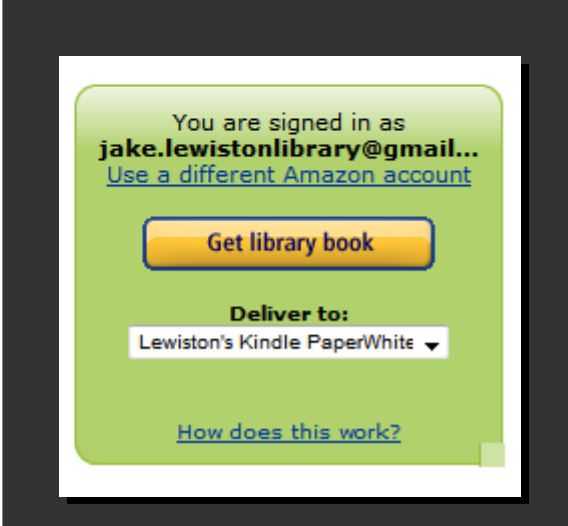

You will then get the Thanks message. Your book will be sent to your Kindle wirelessly the next time it is connected to wireless internet.

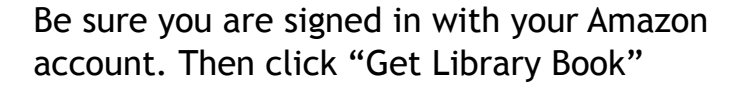

| by<br>artment 👻                                                                                                    | Search      | Kindle Store   | -                  |                   |
|----------------------------------------------------------------------------------------------------|-------------|----------------|--------------------|-------------------|
| a Kindle Kindle                                                                                                    | e eBooks A  | dvanced Search | Daily Deals        | Free Reading Apps |
| Thanks, Lewiston!<br>Your digital library book will be delivered to Lewiston's Kindle Fir<br>would like to manage your digital titles, go to <u>Manage Your Kind</u><br>To transfer to your device via USB, click <b>Download now</b> ( <u>Learn</u><br><u>Download now</u> |             |                |                    |                   |
| Or you can                                                                                                    | read now ir | Kindle Cloud I | <u>Reader</u> or o | n other devices   |
| > Continue shopping the Kindle store                                                                                                    |             |                |                    |                   |

## 

She turned and gestured in the direction of the sit-down counter. There, on one of the stools, sat Captain's owner, drinking a cup of coffee and reading the Sentinel. Edgar's grandfather invited the man to join them. When they were seated, he asked Billy if the pups were indeed his.

"Some of them," Billy said. "Cappy got old Violet in a fix. I've got to find a place for half the litter. But what I really think I'll do is keep 'em. Cap dotes on 'em, and ever since my Scout ran off last summer I've only had the one dog. He gets lonely."

Edgar's grandfather explained about his own litter, and about Vi, expanding on her qualities, and then he offered to trade a pup for a pup. He told Billy he could have the pick of Vi's litter, and furthermore

3% Locations 291-97 906